# Install Velovita Vibe's APK

#### Step 1: Enable Installation from Unknown Sources

Before you can install APKs that are not from the Google Play Store, you need to enable the installation from unknown sources.

- 1. **Open Settings** on your Android device.
- 2. Scroll down and **tap on "Security"** or **"Privacy"** (the name may vary depending on your phone).
- 3. Look for an option like **"Install unknown apps"** or **"Allow installation of apps from unknown sources"**.
  - For Android 8.0 (Oreo) or later:
    - Find and tap on the app (e.g., Chrome, Firefox, or File Manager) from which you will be downloading the APK.
    - Toggle the switch to **Allow from this source**.
  - For Android versions earlier than 8.0:
    - Find "Install unknown apps" and toggle the switch to Allow from this source.

#### Step 2: Download the APK File

Next, you'll need to download the APK file to your device.

- 1. **Open a web browser** (like Google Chrome or Firefox).
- 2. Go to https://velovita.com/jeunesse/velovita-vibe/
- 3. Click on the **Download Android APK** button

The APK file will be saved to your **Downloads** folder or another location you choose.

#### Step 3: Locate the APK File

Once the APK file is downloaded, you need to find it.

- 1. Open your file manager app (like Files or My Files).
- 2. Navigate to the **Downloads folder** (or the folder where the APK was saved).
- 3. You should see the APK file you just downloaded.

#### Step 4: Install the APK File

Now you're ready to install the APK.

1. Tap on the **APK file** you want to install.

- 2. A warning will appear asking if you're sure you want to install this app. This is normal because you're installing from an unknown source.
- 3. Tap **Install** to begin the installation process.
- 4. Wait for the installation to finish. This may take a few seconds to a minute, depending on your device's performance.

### Step 5: Launch the App

Once the installation is complete, you have a couple of options:

- Tap **Open** from the installation screen to immediately launch the app.
- Alternatively, you can go back to your home screen or app drawer and find the app icon there. Tap it to launch the app.

# Step 6: Disable Installation from Unknown Sources (Optional but Recommended)

For security reasons, it's a good idea to disable the ability to install APKs from unknown sources after you've finished installing the app.

- 1. Go back to **Settings**.
- 2. Navigate to **Security** or **Privacy**.
- 3. Tap on **Install unknown apps**.
- 4. Find the app you used to download the APK (e.g., Chrome, File Manager) and disable the **Allow from this source** toggle.

## Additional Tips:

- **Security:** Make sure that the APK file you're downloading is from the official Velovita website and that it hasn't been tampered with.
- **Permissions:** After installing the app, you'll be asked to grant it specific permissions (e.g., access to location, contacts, etc.) to function properly. This will typically be prompted when you first open the app.
- **App Updates:** Keep in mind that apps installed via APK will not update automatically via the Google Play Store. You'll need to manually download and install updates in the same way.